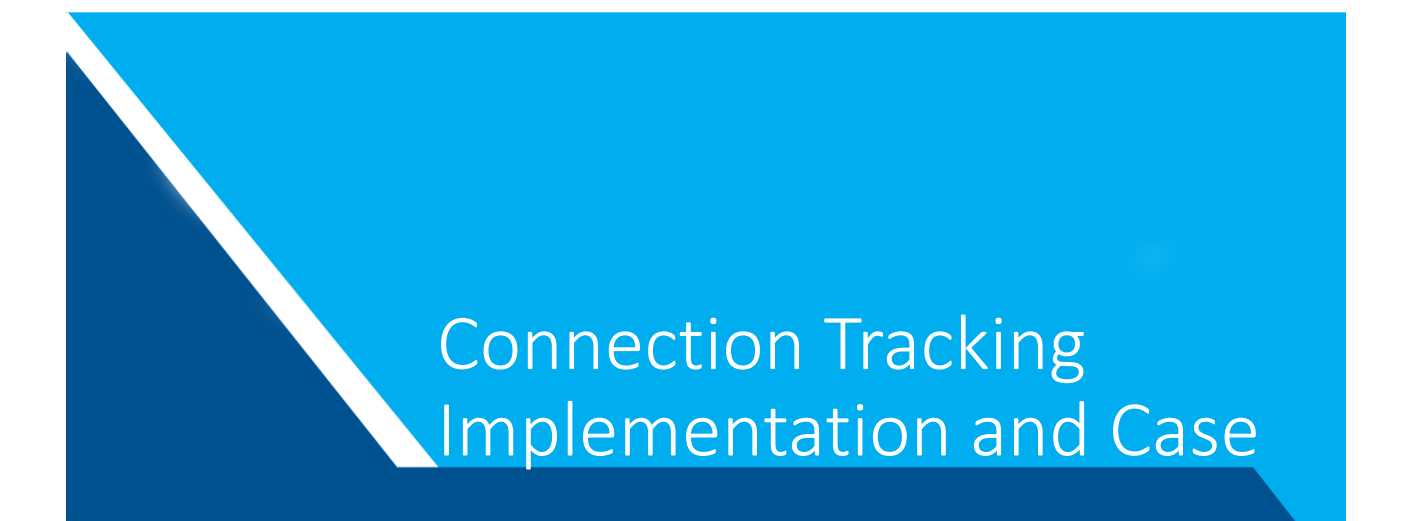

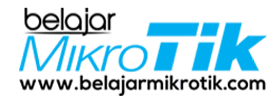

#### Intro

- Yoga Wahyu Mahendra
- Klaten, 8 September 1999
- MikroTik Certified Trainer (TR0619) at BelajarMikroTik.COM
- Certificate Taken :
  - MTCNA
  - MTCTCE
  - MTCRE
  - MTCWE
  - MTCIPv6E
  - MTCUMEMTCINE

  - MTCSE

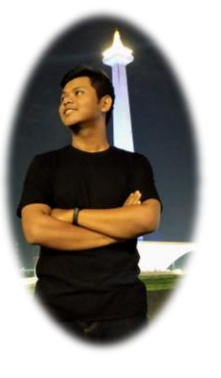

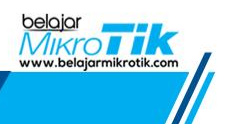

# BelajarMikroTik.COM

- BelajarMikroTik.COM is the one of MikroTik Training Center in Indonesia
- BelajarMikroTik.COM founded by Herry Darmawan & Akbar Azwir on 2013
- Located in Surabaya but we also hold training around Indonesia even in Australia and Philippines
- Certification that you can take : MTCNA, MTCTCE, MTCRE, MTCUME, MTCWE, MTIPv6E, MTCSE, MTCINE

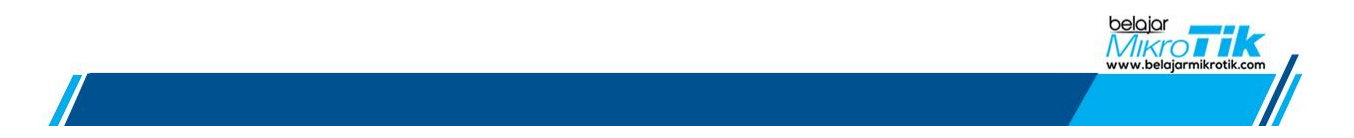

# What is Connection Tracking?

- In Router, all the active traffic will be stored real-time to restored them to the correct request source
- In MikroTik RouterOS, This feature called Connection-Tracking

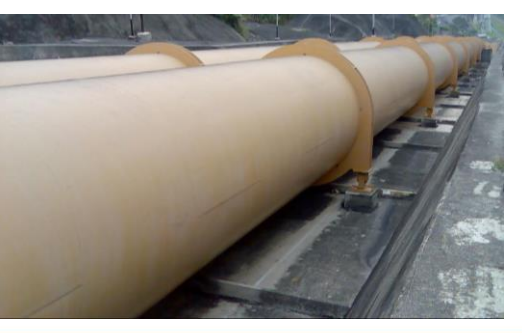

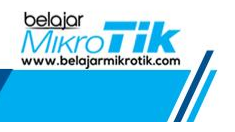

# How Connection Tracking Work?

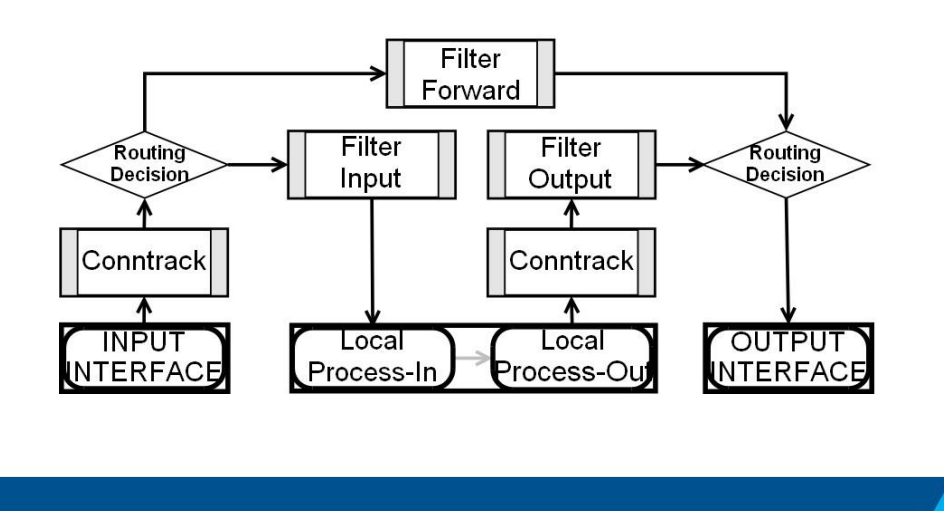

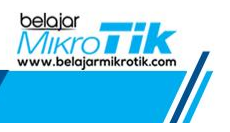

# Connection Tracking

- Disabling connection tracking will effect with some Firewall feature
- Feature affected by Connection-Tracking :
  - NAT
  - Connection-bytes
  - Connection-mark
  - Connection-state
  - Connection-limit
  - Connection-rate
  - Layer7-protocol
  - New-connection-mark
  - Tarpit

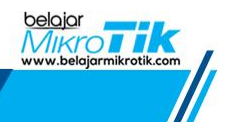

# Connection Tracking Menu

| Deserved II |                     |                     |              |                  |               |                    |         |          |          |
|-------------|---------------------|---------------------|--------------|------------------|---------------|--------------------|---------|----------|----------|
| rirewall    |                     |                     |              |                  | Enabled: a    |                    |         | auto     | <b>₩</b> |
| Filter Ru   | les NAT Mangle Ra   | w Service Ports Con | nections Add | ress Lists Laver |               |                    |         | auto     |          |
|             | Zuralina            |                     |              |                  |               |                    |         | 8010     |          |
|             | Гаскілд             |                     |              |                  |               |                    |         | no       |          |
|             | Src. Address        | Dst. Address        | Proto Conn   | ecti Timeout     |               |                    |         | yes      |          |
| SAC         | 10.1.1.200:34909    | 159.148.172.251:15  | 17 (u        | 00:00:4          | Т             | CP Syn Sent T      | imeout: | 00:00:05 |          |
| С           | 192.168.200.254:137 | 192.168.200.255:137 | 17 (u        | 00:00:0          |               |                    |         | 1        |          |
| SACs        | 192.168.200.254:51  | 52.139.250.253:443  | 6 (tcp)      | 23:59:4          | 0 established | 0 bps/0 bps        | 2314 B  | /4       |          |
| SACs        | 192.168.200.254:51  | 52.139.250.253:443  | 6 (tcp)      | 23:59:4          | 0 established | 0 bps/0 bps        | 2859 B  | /4       |          |
| SACs        | 192.168.200.254:51  | 13.35.20.162:443    | 6 (tcp)      | 23:59:5          | 9 established | 10.0 kbps/6.5 kbps | 1784 B  | /1       |          |
| С           | 192.168.200.254:138 | 192.168.200.255:138 | 17 (u        | 00:00:0          | 9             | 3.6 kbps/0 bps     | 2890 B  | /C       |          |
| С           | 192.168.200.254:65  | 255.255.255.255.20  | 17 (u        | 00:00:0          | 8             | 800 bps/0 bps      | 12.1 Ki | B/       |          |
| SCs         | 192.168.200.254:55  | 10.1.1.1:53         | 17 (u        | 00:00:0          | 8             | 0 bps/0 bps        | 61 B/7  | 7        |          |
| SACs        | 192.168.200.254:49  | 172.217.194.101:443 | 17 (u        | 00:02:5          | 8             | 0 bps/0 bps        | 1501 B  | 71       |          |
| SACs        | 192.168.200.254:52  | 74.125.200.147:443  | 17 (u        | 00:02:5          | 8             | 0 bps/0 bps        | 6.5 KiB | /3       |          |
| SACs        | 192.168.200.254:59  | 172.217.27.35:443   | 17 (u        | 00:02:5          | 8             | 0 bps/0 bps        | 1501 B  | 71       |          |
| SCs         | 192.168.200.254:55  | 10.1.1.1:53         | 17 (u        | 00:00:0          | 8             | 0 bps/0 bps        | 60 B/1  | 56       |          |
| SCs         | 192.168.200.254:62  | 10.1.1.1:53         | 17 (u        | 00:00:0          | 8             | 0 bps/0 bps        | 72 B/1  | 68       |          |
| SCs         | 192.168.200.254:59  | 10.1.1.1:53         | 17 (u        | 00:00:0          | 8             | 0 bps/0 bps        | 61 B/7  | 7        |          |
| SCs         | 192.168.200.254:57  | 10.1.1.1:53         | 17 (u        | 00:00:0          | 8             | 0 bps/0 bps        | 71 B/1  | 16       |          |
| SCs         | 192.168.200.254:59  | 10.1.1.1:53         | 17 (u        | 00:00:00         | 8             | 0 bps/0 bps        | 61 B/1  | 78       | belajar  |
| CAC-        | 192 168 200 254-52  | 172 217 26 65-443   | 17.6         | 00.02.5          | 8             | 0 hne /0 hne       | 1501 B  | 71       | A Augre  |

#### Connection Tracking in Packet Flow

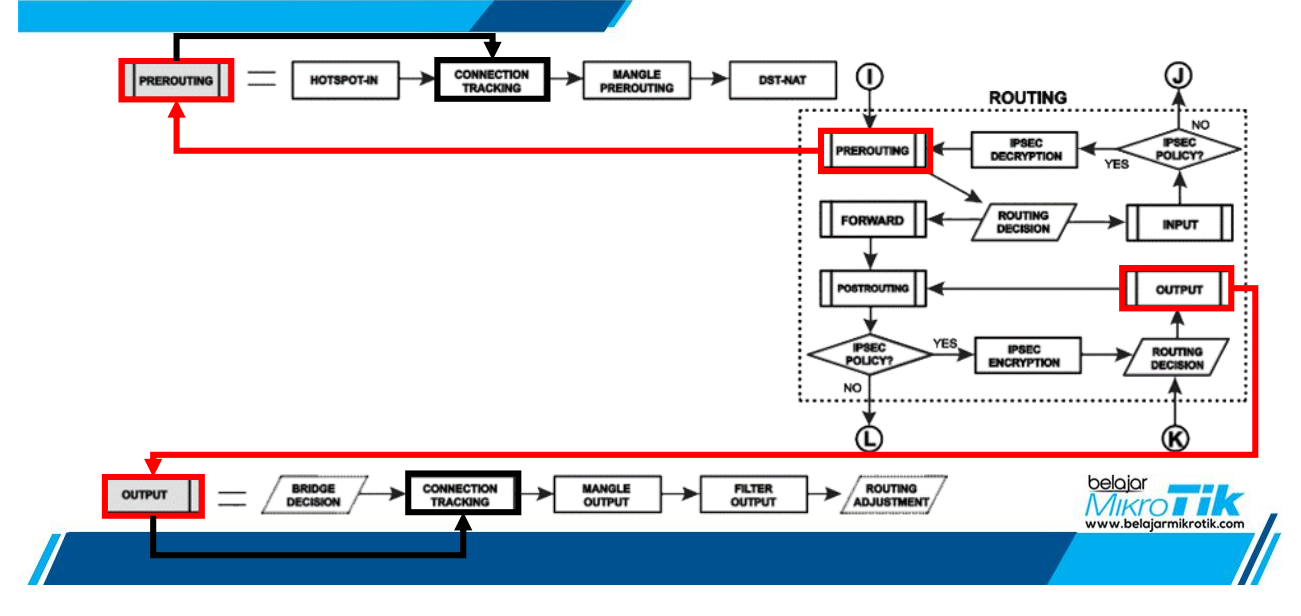

#### Connection State

- Each connection has a state
- This state called Connection-state

| Firewall    |           |           |      |                |       |          |             |      |         |             |                    |  |           |
|-------------|-----------|-----------|------|----------------|-------|----------|-------------|------|---------|-------------|--------------------|--|-----------|
| Filter Rule | s NAT     | Mangle    | Raw  | Service Ports  | Con   | nections | Address Lis | sts  | Layer7  | Protocols   |                    |  |           |
| - 7         | Find      |           |      |                |       |          |             |      |         |             | nd                 |  |           |
|             | Src. Addr | ess       | D    | st. Address    |       | Proto    | Connecti    | Time | eout    | TCP State   | Orig./Repl. Rate   |  | Orig./ 🔻  |
| SAC         | 10.1.1.20 | 0:34909   | 1    | 59.148.172.25  | :15   | 17 (u    |             | 0    | 0:00:42 |             | 0 bps/0 bps        |  | 846 B/38  |
| С           | 192.168.  | 200.254:1 | 37 1 | 92.168.200.25  | 5:137 | 17 (u    |             | 0    | 0:00:07 |             | 0 bps/0 bps        |  | 6.6 KiB/C |
| SACs        | 192.168.  | 200.254:5 | 1 5  | 2.139.250.253: | 443   | 6 (tcp)  |             | 2    | 3:59:40 | established | 0 bps/0 bps        |  | 2314 B/4  |
| SACs        | 192.168.  | 200.254:5 | 1 5  | 2.139.250.253: | 443   | 6 (tcp)  |             | 2    | 3:59:40 | established | 0 bps/0 bps        |  | 2859 B/4  |
| SACs        | 192.168.  | 200.254:5 | 1 1  | 3.35.20.162:44 | 3     | 6 (tcp)  |             | 2    | 3:59:59 | established | 10.0 kbps/6.5 kbps |  | 1784 B/1  |
| С           | 192.168.  | 200.254:1 | 38 1 | 92.168.200.25  | i:138 | 17 (u    |             | 0    | 0:00:09 |             | 3.6 kbps/0 bps     |  | 2890 B/C  |

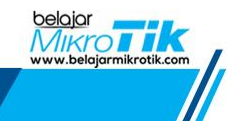

# Connection State

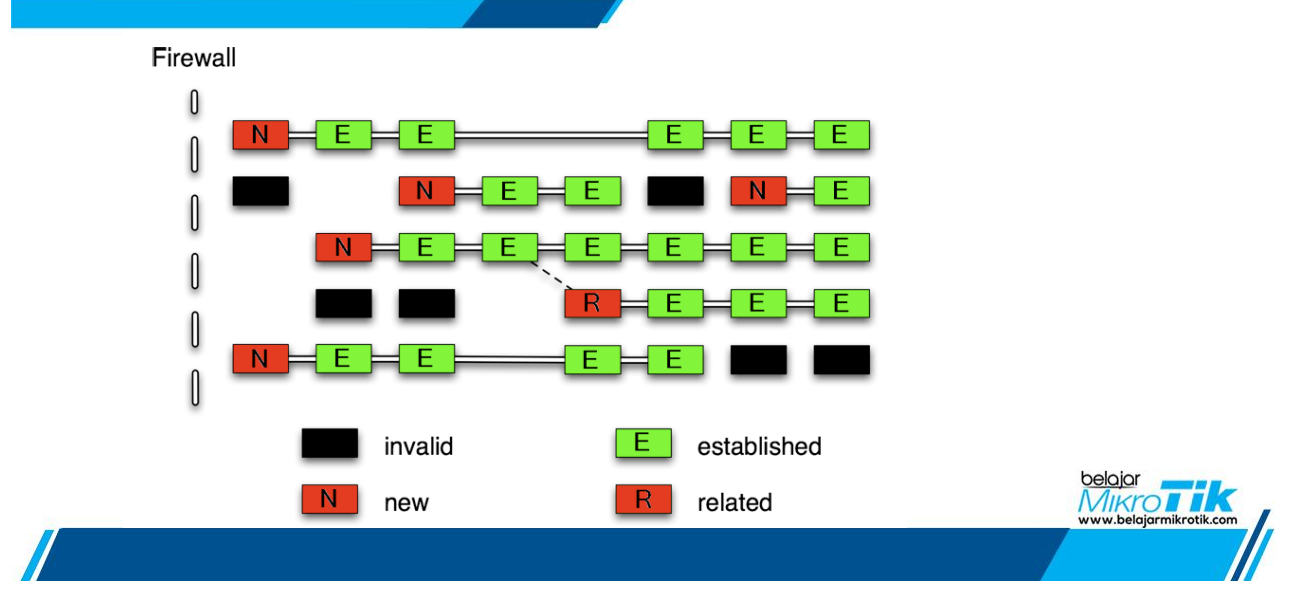

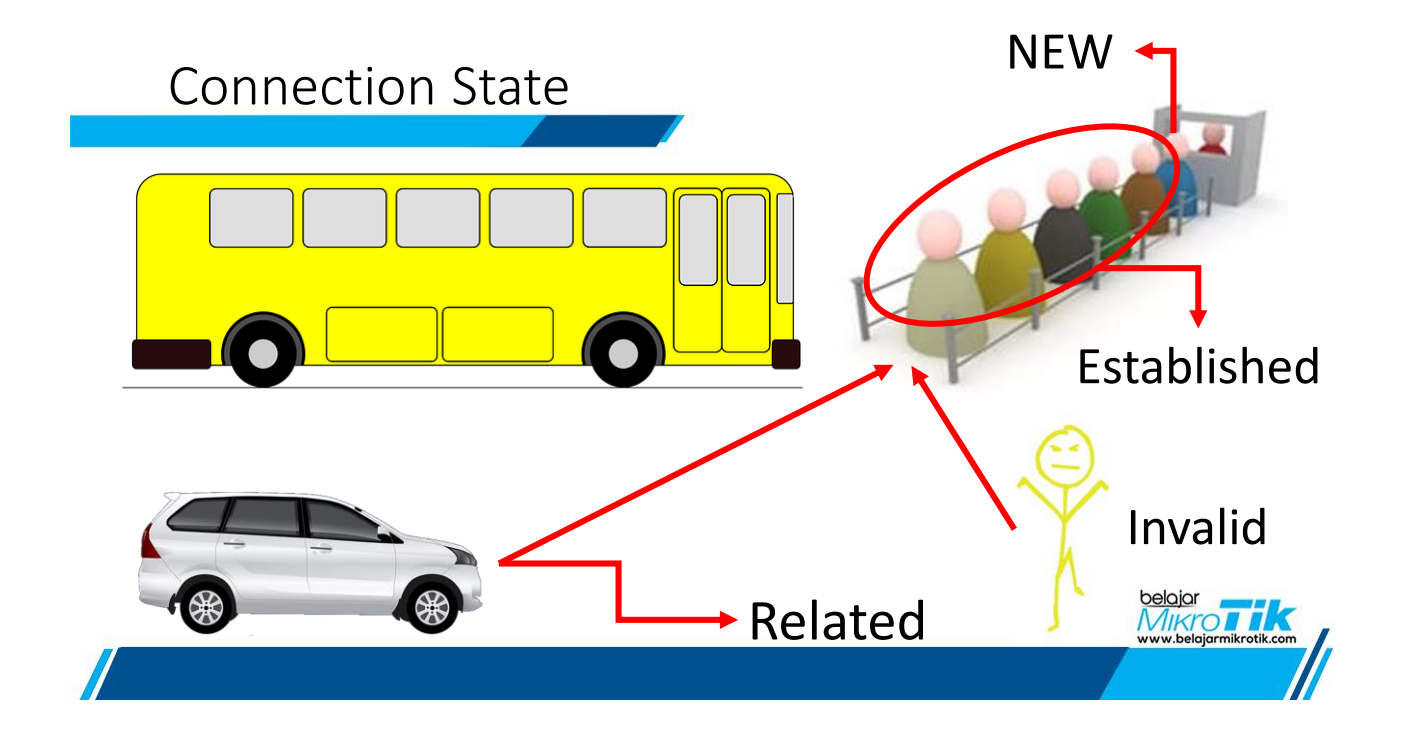

# Tips for connection state

- DROP Invalid Packet
- ACCEPT Established and Related Packet
- Another rule will only check the NEW Packet
- Less Check = Less CPU Load

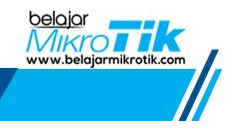

# Implementation

|   | NAT I    | viangie Sen | vice r | orts | Connect     | ions | Address Lists  | Layer / F | TOLOCOIS |                  |
|---|----------|-------------|--------|------|-------------|------|----------------|-----------|----------|------------------|
|   |          | 19          | 8      | = Re | eset Counte | ers  | 00 Reset All C | ounters   |          | Find             |
|   | Action   | Chain       | S.,    | . D  | Protocol    | S    | Dst. Port      | In        | Out. I   | Connection State |
| 0 | 🔀 drop   | input       |        |      |             |      |                |           |          | invalid          |
| 1 | accept   | input       |        |      |             |      |                |           |          | established      |
| 2 | 🗸 accept | input       |        |      |             |      |                |           |          | related          |
| 3 | @ jump   | input       |        |      |             |      |                |           |          |                  |
| 4 | iump 🖓   | input       |        |      |             |      |                |           |          |                  |
| 5 | 🕹 log    | input       |        |      | 6 (tcp)     |      | 8291           |           |          |                  |
| 6 | 🗸 accept | input       |        |      |             |      |                |           |          |                  |
| 7 | 🗸 accept | input       |        |      | 17 (udp)    | 53   |                |           |          |                  |
| 8 | accept   | input       |        |      | 17 (udp)    |      | 20561,5678     |           |          |                  |

# Connection Tracking Stuck?

• For some case we need to mark other connection.

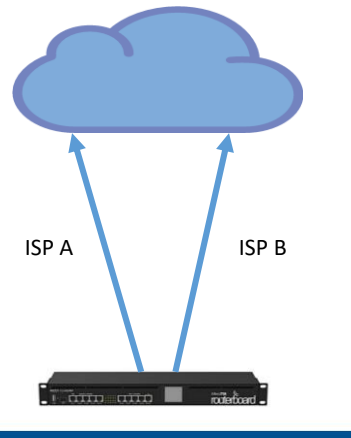

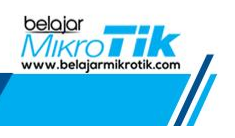

#### Mark Connection

• To know which connection that we have to delete we can mark that connection

| CONNECTION |                                          | Mangle Rule <>                           |              |
|------------|------------------------------------------|------------------------------------------|--------------|
|            | Mangle Rule <10.5.255.0/24->192.168.1.1> | General Advanced Extra Action Statistics |              |
|            | General Advanced Extra Action Statistics | Action: mark connection                  |              |
|            | Chain: prerouting                        | Log                                      |              |
|            | Src. Address: 10.5.255.0/24              | Log Prefix:                              |              |
|            | Dst. Address: 192.168.1.1                | New Connection Mark: via-ISP-A           |              |
|            | Protocol                                 | ✓ Passthrough                            |              |
|            |                                          |                                          |              |
|            | Src. Port:                               | <b>•</b>                                 |              |
|            | Dst. Port:                               | <b>•</b>                                 |              |
|            | Any. Port:                               |                                          | Tik          |
|            | In. Interface: 🗌 ether2-ISP-A            | ▼     www.belajarn                       | nikrotik.com |
|            |                                          |                                          |              |

# Delete the Conn-Track

| Firewall    |           |           | -   |                 | 6    |         |            |      |                |             |                    |
|-------------|-----------|-----------|-----|-----------------|------|---------|------------|------|----------------|-------------|--------------------|
| Filter Rule | es NAT    | Mangle    | Raw | Service Ports   | Conn | ections | Address Li | sts  | Layer7 Protoco | ls          |                    |
| - 7         | Track     | ing       |     |                 |      |         |            |      |                |             | [                  |
|             | Src. Addr | ess       | [   | Ost. Address    |      | Proto   | Connection | Mark | Timeout        | TCP State   | Orig./Repl. Rate   |
| SC          | 10.255.1  | 00.100    | 1   | 0.255.100.254   |      | 1 (ic   | via-ISP-A  |      | 00:00:09       |             | 896 bps/896 bps    |
| SCs         | 192.168.  | 99.2      | 1   | 0.255.100.254   |      | 1 (ic   |            |      | 00:00:09       |             | 960 bps/960 bps    |
| SACs        | 192.168.  | 99.2:5341 | 7 1 | 72.217.27.46:44 | 3    | 17 (u   |            |      | 00:01:53       |             | 0 bps/0 bps        |
| SCs         | 192.168.  | 99.2:5342 | 1 1 | 0.5.255.140:161 |      | 17 (u   |            |      | 00:00:09       |             | 0 bps/0 bps        |
| SACs        | 192.168.  | 99.2:6170 | 1 7 | 4.125.68.188:52 | 28   | 6 (tcp) |            |      | 23:59:30       | established | 0 bps/0 bps        |
| SACs        | 192.168.  | 99.2:6170 | 5 4 | 0.90.189.152:44 | 3    | 6 (tcp) |            |      | 23:43:01       | established | 0 bps/0 bps        |
| SACs        | 192.168.  | 99.2:6173 | 2 1 | 03.20.90.197:82 | 90   | 6 (tcp) |            |      | 23:59:59       | established | 1760 bps/17.6 kbps |
| SACs        | 192.168.  | 99.2:6173 | 4 1 | 0.5.255.125:829 | 1    | 6 (tcp) |            |      | 23:59:59       | established | 640 bps/7.8 kbps   |
| SACs        | 192.168.  | 99.2:6185 | 3 1 | 04.244.42.8:443 | 1    | 6 (tcp) |            |      | 23:59:17       | established | 0 bps/0 bps        |
| SACs        | 192.168.  | 99.2:6185 | 6 1 | 03.20.90.211:44 | 3    | 6 (tcp) |            |      | 23:59:17       | established | 0 bps/0 bps        |
| С           | 192.168.  | 99.2:6364 | 1 2 | 55.255.255.255  | 20   | 17 (u   | +          |      | 00:00:10       |             | 8.4 kbps/0 bps     |
|             |           | Т         | hic | Connect         | ion  | that    | west       |      | امام ا         | ا ا م       | belajar            |

# Ensure Gateway is reachable

 To ensure that gateway always reachable we can use Tools → Netwatch

| Netwatch Host <10.255.100.254> |         |
|--------------------------------|---------|
| Host Up Down                   | OK      |
| Host: 10.255.100.254           | Cancel  |
| Interval: 00:00:01             | Apply   |
| Timeout: 1000 ms               | Disable |
| Status: up                     | Comment |
| Since: Jul/18/2019 16:40:37    | Сору    |
|                                | Remove  |
| enabled                        |         |

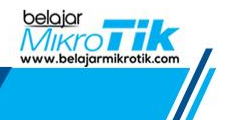

# PROBLEM SOLVED?

# NO

How if the problems always come?

#### Solution

 We can use Script in Netwatch deleting the connection tracking automatically
Netwatch Host <10.99.11.32>

/ip firewall connection {:foreach r in=[find where connection-mark=via-ISP-A] do={remove \$r}}

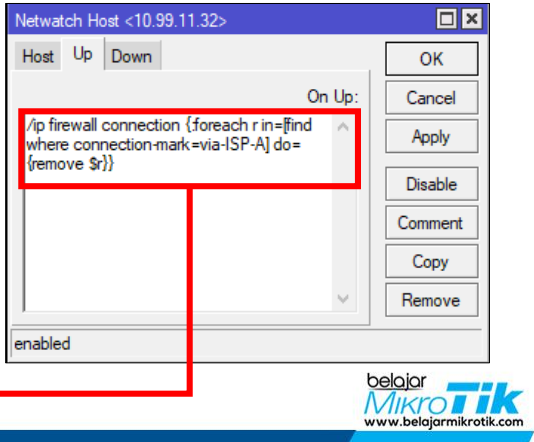

# Thanks!

#### Any questions?

You can find me at :

- F Yoga Wahyu Mahendra
- (a) @yogawhyme
- 🖂 yoga@belajarmikrotik.com

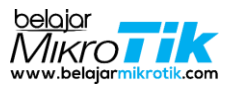